## **Comment voter ?**

Ce document a pour objectif de vous aider au processus de vote en vous guidant étape par étape.

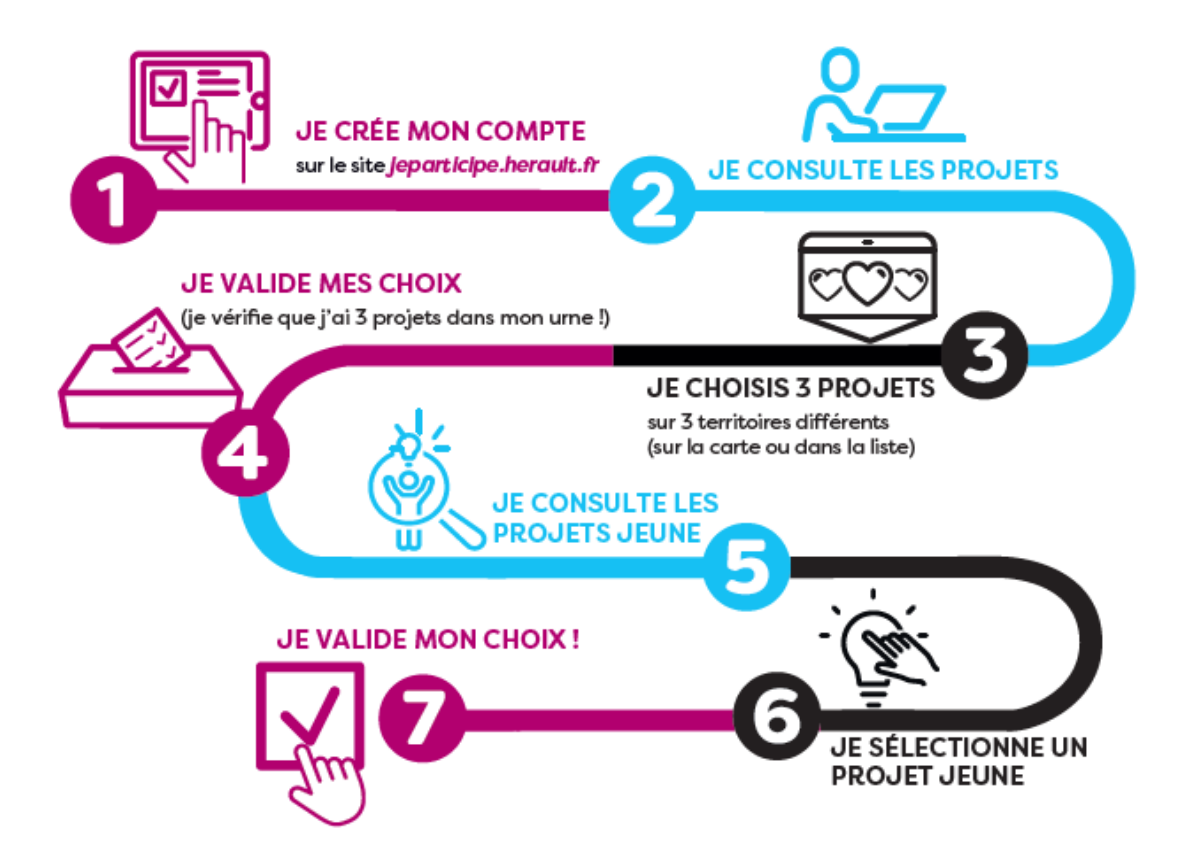

| Budget participatif citoyen de l'H 🗙         | +                                                                                                    | $\sim$      | - | ٥ |  |
|----------------------------------------------|----------------------------------------------------------------------------------------------------|-------------|---|---|--|
| ← → C 🕯 jeparticipe.herault.fr/register      |                                                                                                    |             |   |   |  |
|                                              | Inscription                                                                                                    |             |   | - |  |
| Amon<br>ESPACE<br>Présentation >             | Pour les personnes représentant une association ou un groupe de collégiens, n'oubliez pas de le signaler dans la rubri<br>"Type de profil" et de renseigner la rubrique "Informations du groupe".<br>Attention : Le navigateur Internet Explorer est obsolète et peut causer des problèmes lors de votre inscription<br>(Date de naissance notamment). Nous vous conseillons d'utiliser un autre navigateur web (Mozilla Firefox, Go<br>Chrome, etc) pour mener à bien votre inscription. Vérifiez que votre navigateur est bien à jour pour le bon<br>déroulement de votre navigation sur le site. | que<br>ogle |   |   |  |
| Je consulte les<br>projets soumis au<br>vote | Enc.14                                                                                                    |             |   |   |  |
| Comment voter ?                              | Email                                                                                                    |             |   |   |  |
| Les 50 lauréats du<br>BP1                    | Utilisé pour vous identifier (non affiché publiquement)<br>Nom d'utilisateur*                                                                                                    |             |   |   |  |
|                                              | Affiché publiquement sur la plateforme avec vos contributions                                                                                                    |             |   |   |  |

**<u>Etape 1</u>** : Je créé mon compte sur la plateforme en cliquant ici.

**Etape 2** : Je prends connaissance des projets en cliquant sur l'onglet « **Je consulte les projets soumis au vote** ».

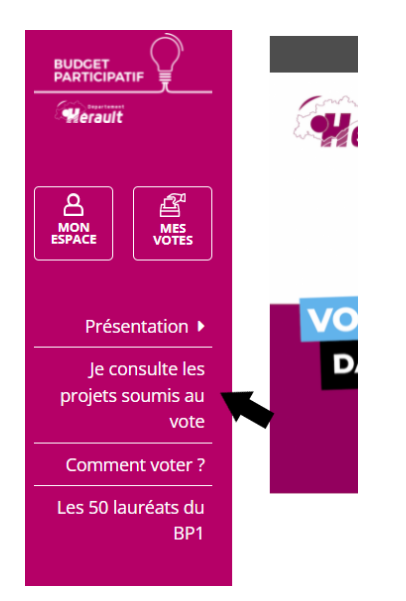

**Etape 3** : Je clique sur les onglets « **projets** » et « **projets jeunes** » pour découvrir tous les projets soumis au vote.

|                                                 | PRÉSENTATION DE LA DÉMARCHE                                                            | Budget participatif 2                                                                                                    |
|-------------------------------------------------|----------------------------------------------------------------------------------------|----------------------------------------------------------------------------------------------------|
| Merault<br>Mon<br>ESPACE                        | Departement                                                                            | Partez à la découverte des 86 projets<br>soumis au vote citoyen !<br>Pour cette deuxième édition, des projets citoyens toujours plus innovants,<br>solidaires et respectueux de l'environnement sont proposés au vote.<br>Du 14 février au 20 mars, sélectionnez et votez pour vos 4 projets |
| Présentation  Je consulte les projets soumis au | VOTRE PROJET<br>DANS L'HÉRAULT ?<br>jeparticipe.herault.fr<br>BUDGET PARTICIPATIE 2021 | En votant aujourd'hui, vous construisez<br>l'Hérault de Demain.<br>Comment voter ? Cliquer ici                                                                                                    |
| Comment voter ?                                 |                                                                                        | Commencez l'exploration et repérez vos projets coups de cœur dès<br>maintenant                                                                                                    |
| Les 50 lauréats du<br>BP1                       | 0 0                                                                                    |                                                                                                    |
|                                                 | Projets Projets jeur                                                                   | es Comment voter ? Kit de communication                                                                                                    |

Si vous recherchez un projet précis ou des projets par thématique ou par territoire....

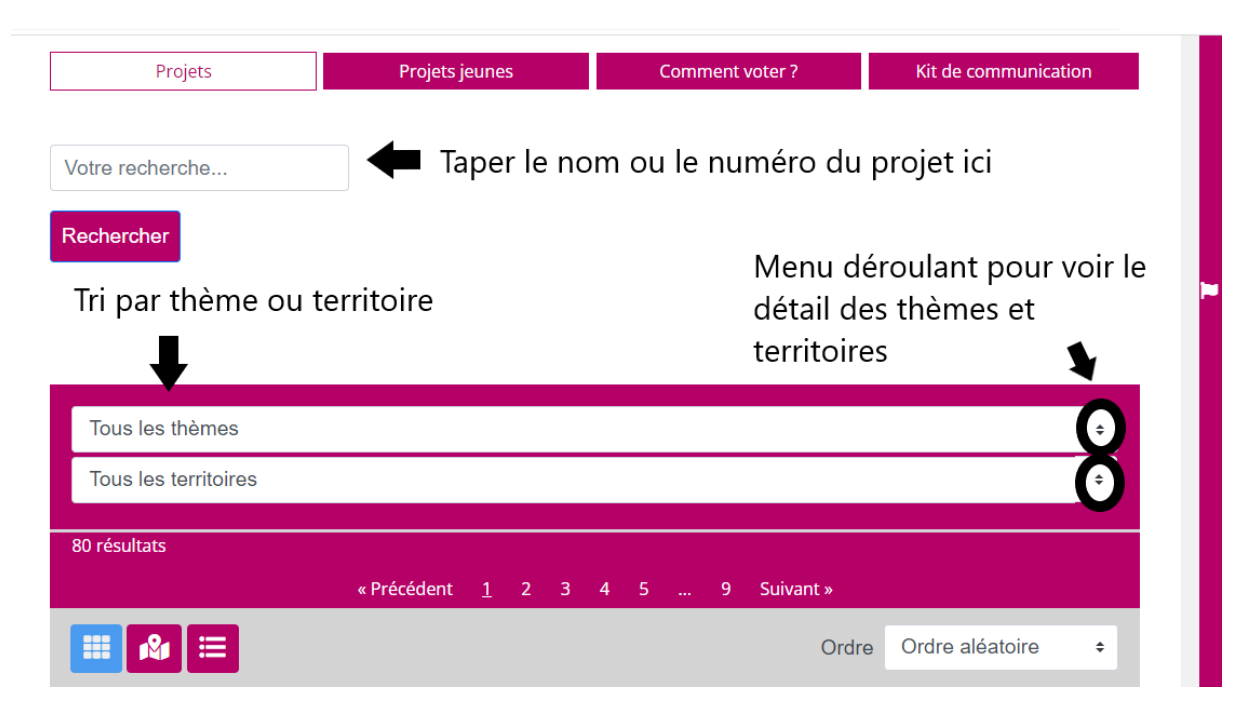

**Etape 4 :** Je clique sur le projet pour le découvrir en détail. S'il m'intéresse, je clique sur le bouton «**Je vote pour ce projet** ».

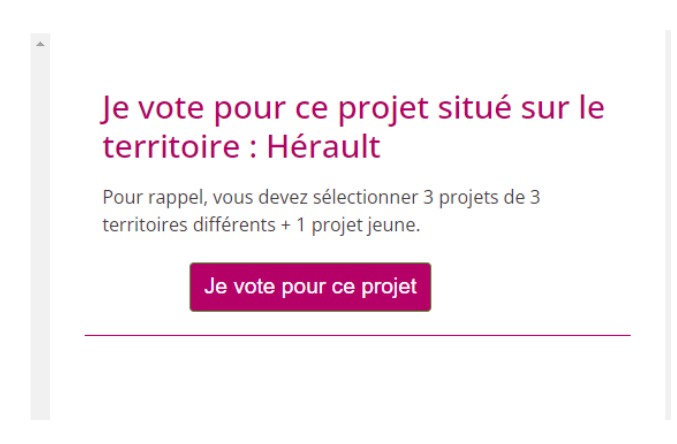

**<u>Etape 5</u>** : Je sélectionne 3 projets localisés dans 3 territoires différents parmi les 17 intercommunalités ou l'Hérault.

Pour les visualiser, aller sur la carte des territoires ICI ou sur le menu déroulant « tous les territoires ».

Attention : Je dois obligatoirement choisir 3 projets pour valider mon vote.

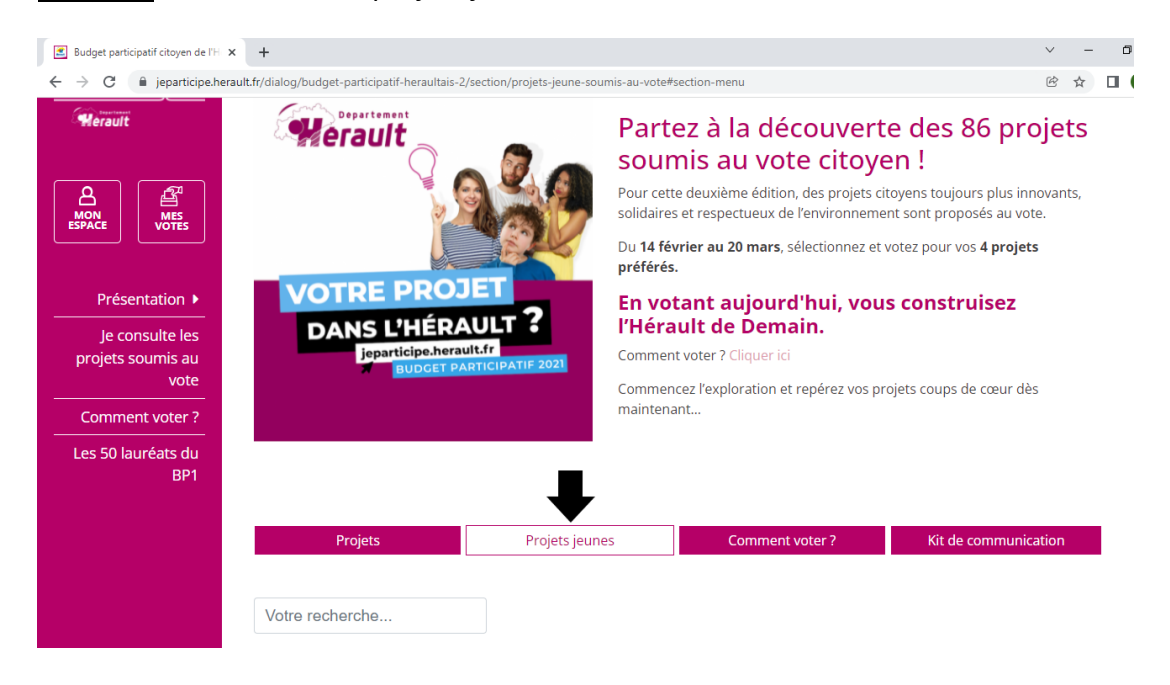

**Etape 6** : Je consulte les projets jeunes.

**Etape 7** : Je clique sur le projet pour le découvrir en détail. S'il m'intéresse, je clique sur le bouton « **Je vote pour ce projet jeune** » quelle que soit sa localisation.

| Je vote pour ce projet jeune |  |  |  |  |
|------------------------------|--|--|--|--|
| Je vote pour ce projet jeune |  |  |  |  |
|                              |  |  |  |  |

**Etape 8** : Sur la page d'accueil du site, je clique sur mon urne de vote puis sur « Je valide mon vote ».

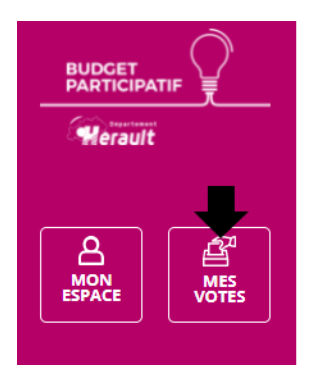

**Si le cadenas est bloqué**, c'est que vous n'avez pas voté pour 3 projets dans 3 territoires différents.

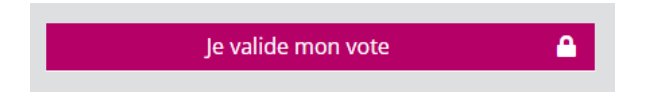

**Si le cadenas n'apparaît plus**, c'est tout bon ! Votre vote est enregistré. Merci pour votre participation !

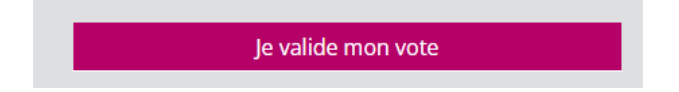

Si vous êtes bloqué-e, n'hésitez pas à contacter l'équipe du budget participatif

par mail : jeparticipe@herault.fr ou par téléphone au : 04 67 67 76 61 / 04 67 67 68 40